# Български

# Основи на работата в безжична мрежа

Тази брошура ви помага да настроите безжичната връзка между вашия принтер и компютри. Ако имате нужда от помощ за други мрежови връзки като жична локална мрежа (LAN) или режим Ad Hoc, вижте "Ръководство за работа в мрежа" в интерактивното Ръководство за потребителя в Интернет.

## Свързване на безжична локална мрежа (LAN)

Чрез използване на точка за достъп (като безжичен рутер), компютри и принтери могат да осъществяват безжична връзка.

# Настройка на контролни точки

Преди да започнете настройката на безжичната връзка, проверете дали точката на достъп (или безжичният рутер) е включена.

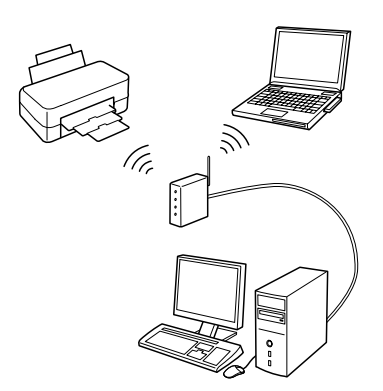

#### Точка 1. Предупреждение на защитната стена

По време на инсталацията, вашата защитна стена или софтуерът за защита от шпионски програми могат да показват предупреждения. Създайте изключение за програмата EpsonNet EasyInstall, за да може тя да извърши конфигуриране на мрежата.

#### За Windows XP Service Pack 2 или по-нова версия

Потвърдете, че издателят е SEIKO EPSON и след това кликнете върху Unblock.

#### За Mac OS X 10.5.1 или по-нова версия

Конфигурирайте защитната стена на приложението, така че да разрешите достъп за EpsonNet EasyInstall.

#### Точка 2. Изберете метод на връзка

По време на инсталацията се нуждаете от Етернет връзка (жична).

В зависимост от вашата работна среда, изберете първия или втория метод и след това кликнете върху **Next**.

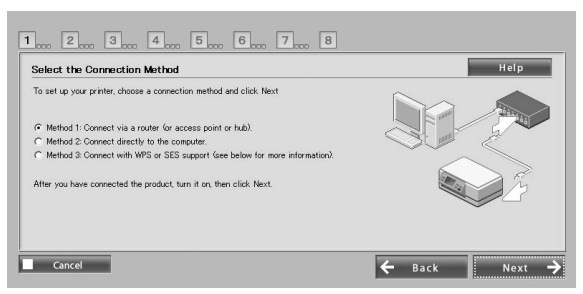

#### Използване на SES или WPS (Безжична автоматична настройка)

За да използвате SES или WPS, те трябва да се поддържат от вашата точка на достъп (или безжичен рутер).

Изпълнете следните стъпки без да свързвате Етернет кабел.

- 1. Изберете третия метод.
- 2. Позволете SES или WPS във вашата точка на достъп.
- 3. Натиснете и задръжте три секунди бутона WiFi и след това го освободете. Проверете дали двата светодиода премигват един след друг.
- След като се уверите, че автоматичната настройка на безжичната връзка е завършена и двата светодиода светят, кликнете Next.

След като завършите настройките на безжичната връзка, изберете принтер и след това преминете към Точка 8.

#### Точка 3. Свързване на Етернет кабел

Свържете точката на достъп (безжичен рутер) или вашия компютър с принтера чрез Етернет кабел.

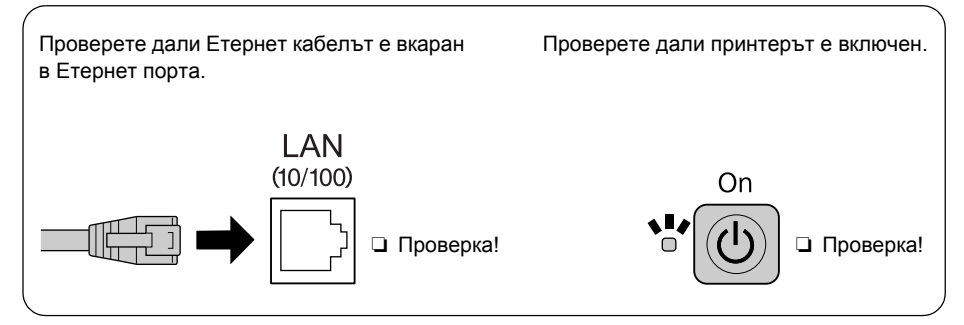

#### Точка 4. Избор на принтер

| Софтуерът търси принтери в     |                                    |                                |             |          |
|--------------------------------|------------------------------------|--------------------------------|-------------|----------|
| мрежата и ги показва. Изберете |                                    |                                | 7 8         |          |
| вашия принтер.                 | Select a Printer                   |                                |             | Help     |
| Кликнете върху 🔂 за да         | Sort by :                          | None                           |             | CD 🕼     |
| обновите списъка на            | Model Name<br>Stylus Office BX600F | Status<br>W IP Address Not Set | MAC Address | - NONE - |
| принтерите.                    |                                    |                                |             |          |
|                                |                                    |                                |             |          |
|                                |                                    |                                |             |          |
|                                |                                    |                                |             |          |

#### Точка 5. Избор на типа на връзката

Изберете Wireless и след това кликнете върху Next.

| Model Name: Stylus Office B          | K600FW MAC Address: III | 0040470148 |  |  |
|--------------------------------------|-------------------------|------------|--|--|
| Select the connection type to        | be used for printing:   |            |  |  |
| OWNER                                |                         |            |  |  |
| <ul> <li>Wired (Ethernet)</li> </ul> |                         |            |  |  |
|                                      |                         |            |  |  |
|                                      |                         |            |  |  |

#### Точка 6. Избор на безжична мрежа

Софтуерът показва наличните мрежи.

Изберете същото SSID (Име на мрежата), като използваното за вашата точка на достъп (или безжичен рутер).

Ако точката на достъп работи в скрит режим, въведете SSID директно.

| noose a wireless Network                           |               | help |
|----------------------------------------------------|---------------|------|
| Model Name: Stylus Office BX600FW MAC Address: III | 0040470140    |      |
| nter the SSID:                                     |               |      |
| and the solo.                                      |               |      |
| Select an Available Network                        |               |      |
| SSID                                               | Security Mode |      |
| 001601991926                                       | WPA-PSK(TKIP) |      |
| 780150F5022057711E88DECC8C24FF78                   | WPA-PSK(AES)  |      |
| Manually Enter Naturel: Name (SSID)                | wi Attoripeo) |      |
| (obb)                                              |               |      |
|                                                    |               |      |

### Точка 7. Настройки на защитата WEP/WPA

Въведете същия WEP ключ или WPA парола, като използваните за вашата точка на достъп (или безжичен рутер). И двата елемента зависят от конкретните условия. Въведете същите стойности, като използваните за вашата точка на достъп.

За да получите тези настройки, вижте документацията която съпровожда вашата точка на достъп (или безжичен рутер).

#### Точка 8. Състояние на текущия IP адрес

Проверете дали Method for Acquiring IP Address е установен на Automatic (Автоматично).

Ако желаете да зададете ръчно уникален IP адрес, кликнете върху **Change** и след това въведете IP адреса, маската на подмрежата, и входната точка по подразбиране (Default Gateway).

| Melicii Addiess Status                               | neip                             |
|------------------------------------------------------|----------------------------------|
| odel Name: Stylus Office BX600FW MAC Address: I      | 300048479148                     |
| bleave the current IP Address selection method uncha | anged, click Next (recommended). |
| change the current IP Address selection method, clic | :k Dhange.                       |
| umenit Status :                                      |                                  |
|                                                      | Automatic                        |
| Nethod for Acquiring IP Address                      | Potolikaic                       |
| Nemod for Acquiring IM Address                       | Polytes.                         |
| nemaa ror Acquiring IP Address                       | Paulida                          |
| remoa tor Acquiring IP Address                       | Postoriose.                      |

#### Точка 9. Извадете Етернет кабела

Извадете Етернет кабела, когато се появи съобщение, че трябва да го направите.

#### Точка 10. Потвърждение за осъществяване на настройките

| Когато настройките на                   |                                                                            |                                                                   |                 |              |        |
|-----------------------------------------|----------------------------------------------------------------------------|-------------------------------------------------------------------|-----------------|--------------|--------|
| мрежовата връзка са                     |                                                                            | 4 000 5 000 6 000 7                                               |                 |              |        |
| осъществени успешно, тогава се          | Network Connection Suc                                                     | cessful                                                           |                 | H H          | lelp   |
| показва жълт 🚽 или зелен 🔘              | Model Name: Stylus Office BX600                                            | FW MAC Address: 000040479148                                      |                 |              |        |
| индикатор.                              | Connection successful. For wireles<br>Click Next to configure printing and | s mode, disconnect the Ethernet cable fro<br>discanning settings. | om the printer. |              |        |
| / · · · · · · · · · · · · · · · · · · · | Model Name                                                                 | Status                                                            | MAC Address     | IP Address   |        |
| Когато настройките на                   | Stylus Office BX600FW                                                      | Printer/Scanner Not Set                                           | 000046479148    | 10.8.167.199 |        |
| мрежовата връзка са неуспешни,          |                                                                            |                                                                   |                 |              |        |
| тогава се показва 🗭 червен              |                                                                            |                                                                   |                 |              |        |
| индикатор.                              |                                                                            |                                                                   |                 |              |        |
| Проверете всички точки или              | Cancel                                                                     |                                                                   | <del>&lt;</del> | Back         | Next 🔶 |
| вижте "Търсене на                       |                                                                            |                                                                   |                 |              |        |
| неизправности" и след това нулира       | ите настройки                                                              | ите.                                                              |                 |              |        |

#### Точка 11. Добавяне на принтер (за Мас)

След настройката на мрежовата връзка, EasyInstall (Лесно Инсталиране) се затваря. След това можете да добавите принтера от Printer Setup Utility (Функция за конфигуриране на принтер).

### Точка 12. Завършване на инсталацията (за Windows)

След като настройките на принтера са завършени, се показва 🗿 зелен индикатор.

| inting settings were successfully | completed. |             |            |
|-----------------------------------|------------|-------------|------------|
| Model Name                        | Status     | MAC Address | IP Address |
|                                   |            |             |            |

## Търсене на неизправности

#### Принтерът не може да се свърже към мрежата

- □ Проверете дали принтерът е включен.
- Проверете дали захранващият кабел е свързан към принтера и към захранващото гнездо.
- 🗅 Проверете дали Етернет кабелът е свързан към принтера и към рутера.

#### Принтерът не може да бъде намерен в мрежата

- Възможно е EpsonNet EasyInstall да се блокира от Защитната стена или от софтуер за защита от шпионски програми. Създайте изключение за програмата EpsonNet EasyInstall, за да може тя да извърши конфигуриране на мрежата.
- Ако за точката на достъп (или за безжичния рутер) са зададени ограничения на достъпа, регистрирайте адреса за управление на достъпа до средата (MAC) на принтера или IP адреса като точка на достъп. Проверете MAC адреса в листа за състояние на мрежата като натиснете бутона

# Не може да се осъществи връзка чрез безжичната локална мрежа

- □ Проверете дали принтерът е включен.
- 🗅 Проверете дали точката на достъп (или безжичният рутер) е включена.
- След като завършите мрежовите настройки, уверете се че Етернет кабела е изваден от принтера.
- Проверете дали SSID (Името на мрежата), което се използва в точката на достъп, е избрано или въведено правилно.
- WEP ключът или WPA паролата зависят от конкретните условия. Проверете дали WEP ключът или WPA паролата са въведени правилно.
- Поставете принтера по-близо до точката на достъп или настройте външната антена на точката за достъп.
- Радиосмущения от други безжични устройства могат да нарушат безжичната връзка. Проверете дали не са включени други, намиращи се наблизо, безжични устройства.

# Светодиоди и бутони

Светодиодите на принтера показват състоянието на мрежовата комуникация. За повече информация, вижте интерактивното Ръководство за работа в мрежа.

| Състояние                                                                                | Индикация                                                                                     |                                |  |
|------------------------------------------------------------------------------------------|-----------------------------------------------------------------------------------------------|--------------------------------|--|
|                                                                                          | Безжична връзка                                                                               | Жична връзка                   |  |
| Загряване                                                                                | ⊯́ (оранжево<br>Последователн                                                                 | ) ≌́ (зелено)<br>но премигване |  |
| Не е свързан                                                                             | 🗆 (оранжево                                                                                   | ) 🗖 (зелено)                   |  |
| Свързан                                                                                  | 🗆 (оранжево) 🖿 (зелено)                                                                       | 🔳 (оранжево) 🗀 (зелено)        |  |
| Свързване към мрежата                                                                    | 🗀 (оранжево) 🞽 (зелено)                                                                       | 🔳 (оранжево) 🞽 (зелено)        |  |
| Извършва се автоматична<br>настройка на безжичната<br>връзка                             | і́ш (оранжево) щ́ (зелено)<br>Последователно<br>премигване<br>ПИН: Едновременно<br>премигване | -                              |  |
| Автоматичната настройка<br>на безжичната връзка е<br>завършена                           | ■ (оранжево) ■ (зелено) <sup>*1</sup>                                                         | -                              |  |
| Грешка при автоматичната<br>настройка на безжичната<br>връзка                            | 🞽 (оранжево) 🗀 (зелено)                                                                       | -                              |  |
| Грешка при автоматичната<br>настройка на безжичната<br>връзка<br>(Не е зададен IP адрес) | ■ (оранжево) 🗀 (зелено) <sup>*1</sup>                                                         | -                              |  |

🗆 = изключено, 🖿 = включено, 🕍 = премигване

\*1 Светлинната индикация за състоянието на мрежата (оранжево) се изключва след пет минути.

| Мрежови б | <b>јутони</b>                                                                                                    |
|-----------|----------------------------------------------------------------------------------------------------|
| WiFi      | Натиснете и задръжте за три секунди, за да извършите улеснена настройка на безжичната локална мрежа.                                                                |
|           | Натиснете, за да изчистите грешка при улеснената настройка на<br>безжичната локална мрежа.                                                                          |
|           | Натиснете и задръжте около 10 секунди, за да започнете мрежовите настройки.                                                                                         |
| Ð         | Натиснете, за да отпечатате лист за състояние на мрежата.                                                                                                    |
| WiFi + 📑  | Докато задържате натиснат бутона <b>WiFi</b> , натиснете и задръжте бутона 🗐<br>около 3 секунди, за да извършите улеснена настройка на безжичната<br>локална мрежа. |

#### Относно ПРОГРАМНО ОСИГУРЯВАНЕ С ОТВОРЕН ИЗХОДЕН КОД

Освен притежаваните от Seiko Epson Corporation авторски права върху софтуера, този продукт включва също програмно осигуряване с отворен изходен код. Отнасящите се за този принтер списък на програмните средства с отворен изходен код и условия за софтуерен лиценз можете да видите в "УСЛОВИЯ НА ПРОГРАМНОТО ОСИГУРЯВАНЕ С ОТВОРЕН ИЗХОДЕН КОД" в интерактивното Ръководство за потребителя в Интернет.